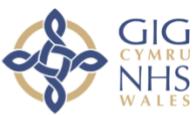

# Gwasanaeth Ymgynghori Fideo GIG Cymru

## Defnyddio Ymgynghoriadau Fideo mewn Gofal Sylfaenol: Canllaw Defnyddiwr i Gleifion

Mae Gwasanaeth Ymgynghori Fideo GIG Cymru yn gydweithrediad rhwng:

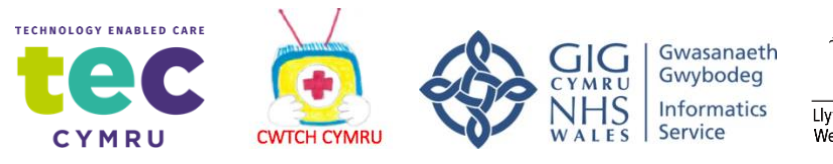

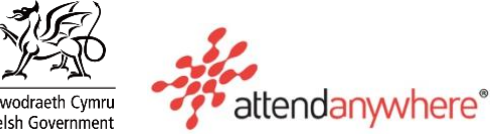

Dilynwch y ddolen hon i fideo ar <u>Sut i ddefnyddio Attend Anywhere ar gyfer cleifion</u> (isdeitlau Cymraeg)

Bydd gofyn i chi roi ychydig o fanylion (enw, dyddiad geni a rhif ffôn cyswllt) cyn gallu ymuno â'r alwad. Dim ond er mwyn i'r clinigydd allu adnabod y claf cywir y defnyddir y manylion hyn. Ar ôl yr alwad fideo, caiff y manylion hyn eu dileu.

| Have the Patient<br>information leaflet on<br>hand for the call                               | 2<br>Enter name and phone<br>number when prompted                                         | 3<br>Enter the clinic's online<br>Waiting Area | Clinician arrives and the consultation proceeds |
|-----------------------------------------------------------------------------------------------|-------------------------------------------------------------------------------------------|------------------------------------------------|-------------------------------------------------|
| Go to the entry point on<br>the service's website<br>and click the<br>Start video call button | Video Call Setup Attend Anywhere Enter your details First Nume * Last Name Phone Continue | Z <sup>ed</sup> in queue                       |                                                 |
| $\rightarrow$                                                                                 | $\rightarrow$                                                                             | $\rightarrow$                                  |                                                 |

Cyn i'r alwad ddechrau, byddwch yn gweld gwybodaeth debyg i'r rhestr isod, ond gallai hyn newid yn dibynnu ar wasanaeth eich Meddygfa.

#### Enghraifft o wybodaeth a gyflwynir i alwyr cyn iddynt ymuno â galwad yn yr Ystafelloedd Aros:

EWCH YMLAEN GYDA'CH YMGYNGHORIAD FIDEO DIM OND OS YW WEDI'I DREFNU GYDA'CH MEDDYG NEU GLINIG/MEDDYGFA.

- NID gwasanaeth brys yw hwn. Mewn argyfwng, ffoniwch 999.
- Nid yw'r alwad hon yn cael ei recordio.
- Bydd pawb sy'n mynychu'r ymgynghoriad gyda chi yn cael eu cyflwyno.
- Bydd eich fideo yn agor mewn ffenestr newydd
- Os cewch unrhyw broblemau, cliciwch y botwm Adnewyddu/Refresh.

#### Yn ystod eich galwad:

- Os cewch unrhyw broblemau, cliciwch y botwm Adnewyddu gwyrdd (ar frig y gornel dde).
- Dylech osgoi pwyntio'r camera tuag at ffenestr neu olau llachar.
- I ddewis camera neu feicroffon gwahanol, cliciwch eicon y camera ar ochr dde uchaf ffenestr y porwr, dewiswch y dyfeisiau perthnasol, ac yna cliciwch ar y botwm Adnewyddu.

### Apwyntiadau Drwy Fideo

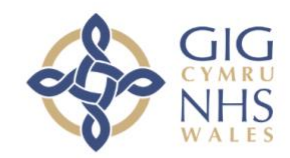

Pan fo'n briodol, gallwch gael ymgynghoriad arlein drwy alwad fideo.

Mae galwadau fideo mor gyfleus â galwad ffôn, gyda'r fantais ychwanegol o allu cyfathrebu wyneb yn wyneb.

Gall arbed amser ac arian i chi, ac mae'n dod â'ch gofal yn agosach at eich cartref.

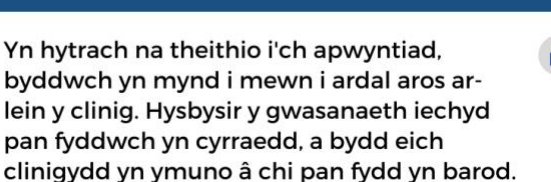

Nid oes angen creu cyfrif.

Ni chaiff unrhyw wybodaeth a nodwch ei storio.

Beth sydd ei angen arnaf i wneud galwad fideo?

Cysylltiad da â'r rhyngrwyd Os gallwch wylio fideo ar-lein (e.e. YouTube) gallwch wneud galwad fideo

Ardal breifat, wedi'i goleuo'n dda, lle na fydd tarfu arnoch yn ystod yr ymgynghoriad

#### 📀 Un o'r rhain:

- Porwr gwe Google Chrome ar gyfrifiadur desg neu liniadur, neu ar dabled Android neu Smartphone
- Porwr gwe Safari ar Apple iMac, MacBook, iPad, neu iPhone
- Swe-gamera, seinyddion a meicroffon eisoes wedi'u hadeiladu i mewn i liniaduron neu ddyfeisiau symudol

A yw'n ddiogel?

#### Mae galwadau fideo yn ddiogel; diogelir eich preifatrwydd.

Mae gennych eich ystafell fideo breifat eich hun y gall clinigwyr awdurdodedig yn unig fynd iddi.

#### Faint o ddata rhyngrwyd y byddaf yn ei ddefnyddio?

Dydych chi ddim yn defnyddio unrhyw ddata wrth aros i glinigydd ymuno â chi.

Mae fideo Mynychu yn Unrhyw Le yn defnyddio swm tebyg o ddata i Skype® neu FaceTime®.

#### $\mathbf{\mathfrak{L}}$ Beth yw cost galwad fideo?

Mae'r alwad fideo am ddim (heblaw am eich defnydd o'r rhyngrwyd).

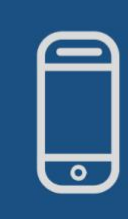

#### Defnyddwyr ffonau clyfar a thabledi

Os gallwch, cysylltwch â rhwydwaith Wi-fi cartref neu waith i osgoi defnyddio eich lwfans data symudol.

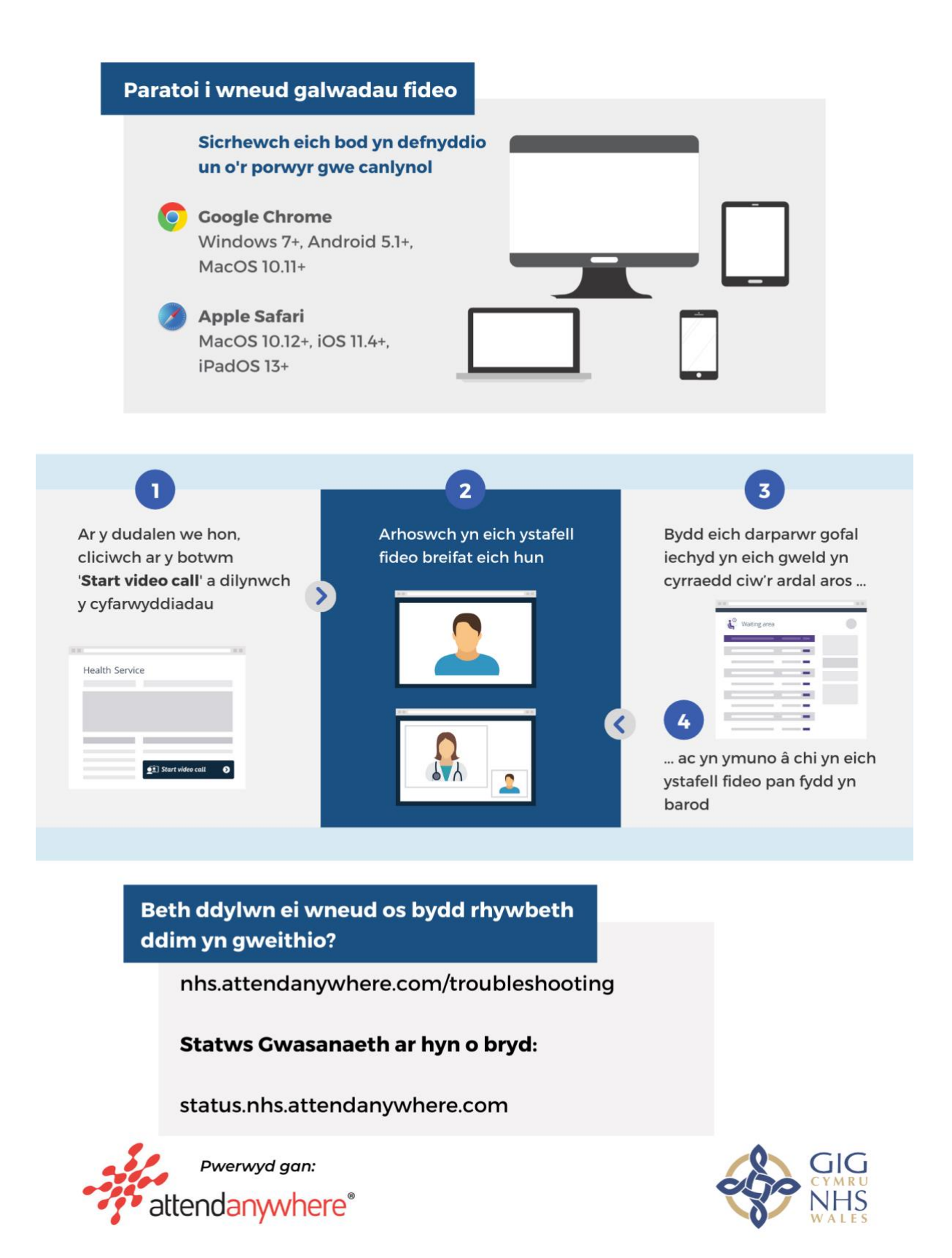